## How to take Attendance

There are two ways to access the attendance screen.

1. Click on **Pages** on the top tab (you will be on your Home page when you open up My Ed BC).

| ~                 | Elementary 2016-2017 |              |            |           |               |         |            |          |           |  |
|-------------------|----------------------|--------------|------------|-----------|---------------|---------|------------|----------|-----------|--|
| Pages             | My Info              | Student      | Attendance | Grad      | ebook         | Planne  | er As      | ssessmer | nt PD     |  |
| Page<br>Directory | Announcem            | isses        | Vednesd    | ay, Decem | i posi<br>PCI | Stades  | Com<br>Com | Next     | Published |  |
|                   | Classes M            | eeting       | А          | ttendance | Posted        | Grades  | Posted     | Email    |           |  |
|                   | AM - ATT             | AM-01 - AM A | Atte       |           |               |         |            |          |           |  |
|                   | PM - ATT             | PM-01 - PM A | Atte       |           | -             |         |            |          |           |  |
|                   | Classes No           | ot Meeting   |            |           |               | Grades  | Posted     | Email    |           |  |
|                   | NAME                 | 1 - ARTS ED  | )U 🐚       |           |               | <b></b> | ×          |          |           |  |
|                   | - Million            | - ARTS ED    | DU 🐚       |           |               |         | <b>X</b>   | 20       |           |  |

Click on the attendance icon for the course you want for either a **list** option or a **seating chart** option. Elementary teachers, you choose the **AM** or **PM** course for your class under the **Classes Meeting** list.

Or...

2. You can also get to the attendance screen by clicking on **Attendance** on the top tab and **Class** on the side tab.

| Aligorit Elem                   | entary 2016-20         | 017            |             |                    | Staff View | •  | lines (in |        | Charles Articles | 🔹 🕞 Log Off     |
|---------------------------------|------------------------|----------------|-------------|--------------------|------------|----|-----------|--------|------------------|-----------------|
| Pages My                        | Info Student           | Attendance     | Gradebook   | Planner            | Assessment | PD | Tools     |        |                  |                 |
| Class Attendance                |                        |                |             |                    |            |    |           |        |                  |                 |
| Class<br>Input<br>Seating Chart | Options                | ports 🔻 🛛 Help | Search on   | Course             | <u>م</u> ۲ | a⇒ | 3 th      | 8      |                  |                 |
| Trends                          |                        |                |             | 0 of 16 selected 🥔 |            |    |           |        |                  | Current Classes |
|                                 | Course 🔺               |                | Description |                    |            |    |           | Clssrm | Schedule         | Term            |
|                                 | ATTAM-01 AM Attendance |                |             |                    |            |    |           |        | AM(1)            | FY              |
|                                 | ATTPM-01               | PM Attendance  |             |                    |            |    |           | PM(1)  | FY               |                 |

Click on the course that you need to take attendance for. Elementary teachers, you choose the AM or PM course for your class. To use the Seating Chart, click on the Seating Chart sub side tab.

## On the Attendance Screen:

- 1. Students are present by default. Click on the  ${f A}$  if student is absent and  ${f L}$  is the students is late.
- 2. Repeat for all students that are late or absent.
- 3. Click  $\ensuremath{\textbf{Post}}$  (at the top or bottom of the page) to save your attendance.

| Pages              | My Info S    | tudent Attendance        | e Gradebook   | Planner                      | Assessmen    | t PD               | Tools |                                |            |                  |  |
|--------------------|--------------|--------------------------|---------------|------------------------------|--------------|--------------------|-------|--------------------------------|------------|------------------|--|
| Class Att          | endance :: 2 | 2016-2017 - ATT <i>F</i> | I             |                              | Q 🕨          | M                  |       |                                |            |                  |  |
| Class<br>Input     | Options      | Reports  Hel Hel         | p 🔻 Search on | Name                         | <a>A a+z</a> |                    |       |                                |            |                  |  |
| Trends             | Period       | AM                       |               |                              |              |                    |       |                                |            |                  |  |
| % Post When done ( |              |                          |               |                              |              |                    |       |                                |            |                  |  |
|                    |              |                          |               | Attendance for: < 07/12/2016 |              |                    | ▶ 🏢   |                                |            |                  |  |
|                    | Pupil #      | Name                     | Code          |                              |              | Class Attend       | ance  | Daily Attendance AM            | Daily Atte | endance PM       |  |
|                    | 1000         | A for Absent             | bsent 🗖       | A L P                        |              | Present<br>Present |       | Present Prese<br>Present Prese |            | resent<br>resent |  |
|                    | 10000        | Chess Rooks              | A             |                              |              |                    |       |                                |            |                  |  |
|                    | 200407       | City Sector              | A             | L                            | L for L      | Late 🤇             |       | Present                        | Present    | Present          |  |
|                    | 200 million  | Values Desirity          | A             | L                            | P            | Present            |       | Present                        | Present    |                  |  |